Установка программы GRAKON7 в среде AutoCAD 2010-2011

Скачать программу с сайта <u>http://tms.ystu.ru/</u> в разделе Скачать программы (рисунок 1).

|                                                                                                    | На главную страницу<br>Программное обеспечение KON7 и GRAKON7                                                                                                    |
|----------------------------------------------------------------------------------------------------|----------------------------------------------------------------------------------------------------|
| Новости 🥙 http://ms.ystu.ru<br>Главная страница<br>О кафедре «Технология машиностроения»<br>Преподаватели кафедры                                                                                       | Внимание! Архивировано - ZIP или RAR. Версии программ для донашней подготовки исходных данных. Результаты по этим версиям не<br>вполне соответствуют результатам по версиям в компьютерном классе университета. Инструкция по установке содержится в файле<br>Read_metxt<br>Russian and English with free registration.<br>Версия с упрощенной регистрацией KON7-116                                                                                                    |
| 1 Библиотека<br>1.1 Пособия и статьи<br>1.2 Метопические материалы                                                                                                    | Kalachev O.N. MODELLING IN AUTOCAD 2002 ENVIRONMENT OF DIMENSIONAL CHANGES OF PREFORM      Kalachev O.N. Dimensional technological chains construction and calculation                                                                                                    |
| 1.3 Документация по САЛ/САРР/САМ/РDM/PLM<br>1.4 ГОСТы, СТО, справочники                                                                                                    | очинский < Здесь можно <u>скачать</u> КОN7 (420 КБ)                                                                                                    |
| <ol> <li>1.5 Студенческие работы, конкурсы и конференции</li> <li>1.6 Список вителатуры</li> </ol>                                                                                                    | < Здесь можно окачать КОN7-116 с обновлением 2008 г. (64 КБ)                                                                                                    |
| 1.7 Ссылки на источники                                                                                                    | < load English version KON7 Free KON7-116 with registration (65 KE)                                                                                                    |
| 2 САЛСАМ-дисциплины 8 и 9 семестров     2.1 АСТПП     2.1 в АСТПП для ДВМ     2.2 КГЛ NC-обработки в ТМС     2.3 САПР ТП     2.4 Лирактиким по САПР ТП                                                  | English KON7 Regeneration Regeneration Regeneratio Regeneratio Regen |
| 2.5 Л/практикум 9 семестра<br>2.6 Варианты исходных данных                                                                                                    |                                                                                                    |
| 3 Награды преподавателей и студентов<br>4 Разные лица кофедры<br>5 Тематика ДП<br>6 Маука и кофедро                                                                                                    | очиновот<br>к Здесь можно <u>скачать</u> GRAKON7 (350 КБ)                                                                                                    |
| 7 Размерное проектирование TП в КОN7<br>7.1 Программа КОN7<br>7.2 Программа GRAKON7<br>7.3 Процитирования GRAKON7<br>7.3 Процитирования Соскар Рассива<br>4 Окраина, Пропрамма Скар Винае анд Evolution | оспесиете изменения: Sun, 01 Jun 2008 13:11:43 GMT                                                                                                    |
| 8 Расчет режимов резания в программе КОКСИТ<br>9 Скачать некоторов ПО<br>10 Контроль учебного процесса                                                                                                  |                                                                                                    |
| Расписание занятий                                                                                                    |                                                                                                    |

Рисунок 1 – Сайт http://tms.ystu.ru

1) Разархивировать данные, и копировать содержимое папки по адресу C:\Program Files\AutoCAD 2010\Support (рисунок 2).

|                  | gram                                                                     | Files\AutoCAD 2010\Support | 1. A.C.  | ten Merry | <b>- 4</b> → Пои | x                                    |               |
|------------------|--------------------------------------------------------------------------|----------------------------|----------|-----------|------------------|--------------------------------------|---------------|
| 🆣 Упорядочить 👻  | 🖣 Упорядочить 👻 🏢 Виды 👻 😰 Показ слайдов ! 🕙 Запись на оптический диск 🕐 |                            |          |           |                  |                                      |               |
| Избранные ссылки |                                                                          | Имя                        | Ключевые | Размер    | Оценка           | Дата изменения                       | Дата получе 🔨 |
| 📾 Документы      |                                                                          | Color<br>grakon7           |          |           | ****             | 17.03.2010 17:51<br>27.09.2010 23:14 |               |
| NN_Studio        |                                                                          | [33] 3d                    |          | 28 KE     | ****             | 27.11.2008 12:17                     | =             |
| 🔤 Изображения    |                                                                          | 3darray                    |          | 10 KE     | 습 습 습 습 습        | 05.12.2008 9:43                      |               |
| Подробнее »      |                                                                          | acad                       |          | 103 KE    | ****             | 01.11.2007 3:23                      |               |
| Папки            | *                                                                        | isi acad2010               |          | 2 KB      | ជជជជ             | 22.11.2008 2:02                      |               |
| AutoCAD 2010     | *                                                                        | isi acad2010doc            |          | 32 KB     | 8888888          | 10.02.2009 10:00                     |               |
| AdImRes          |                                                                          |                            |          | 32 KB     | ~~~~~            | 06.02.2008 3:55                      |               |
| CER              |                                                                          | AcImpressionPlacehol       |          | 0 K5      | *****            | 11.02.2009 5:16                      |               |
| Drv              | Е                                                                        | africa.map                 |          | 72 KE     | ****             | 03.03.2003 19:34                     |               |
| Help             |                                                                          | ai_utils                   |          | 21 KB     | ដដដដ             | 09.02.2009 8:19                      |               |
| ru-RU            |                                                                          | <b>S</b> archraster        |          | 128 KE    | ជជជជ             | 11.12.2000 22:14                     |               |
| Sample           |                                                                          | 📄 asia.map                 |          | 48 KE     | ជ <u>ំ</u> ជជជំ  | 03.03.2003 19:34                     |               |
| Setup            |                                                                          | attredef                   |          | 24 KB     | ជជជជជ            | 05.12.2008 9:43                      |               |
| Support 🚞        |                                                                          | aust.map                   |          | 21 Kb     | 888888           | 03.03.2003 19:34                     |               |
| E UPI            |                                                                          | Canada.map                 |          | 624 KE    | ~~~~~~           | 05.12.2005 19:54                     |               |
| WebServices      |                                                                          | hroma                      |          | 63 KE     | *****            | 08.02.2006 2:53                      |               |
| Autodesk         |                                                                          | covbxsht                   |          | 2 KE      | ***              | 08.02.2006 23:44                     |               |
| Cakewalk         |                                                                          | \Lambda csy                |          | 970 KE    | ដដដដ             | 05.12.2006 1:30                      |               |
| CCleaner         |                                                                          | A dan                      |          | 0 V C     | <u>~~~~~~~</u>   | 21 10 1006 22:02                     |               |
| Элементов:       | 68                                                                       | u                          |          |           |                  |                                      | 1             |

Рисунок 2 – Путь к папке Grakon7

2) Запускаем AutoCAD 2010 (2011) и в командной строке вводим команду <u>CUI</u> (рисунок 3).

| М         М         М         М         М         В         В | AutoCAD 2010         Черноскими           ? 係         Зстанка         Формат         Сернис         Раковлике         Раковировать         Парам           2011         ※         10         ※         10         ※         10         ※         10         10         ※         10         10         ※         10         ※         10         ●         10         ●         10         ●         8         10         ●         8         10         ●         8         10         ●         8         10         ●         8         10         ●         8         10         ●         8         10         ●         8         10         ●         8         10         ●         8         10         ●         8         10         ●         8         10         ●         8         10         ●         8         10         0         ●         8         10         0         ●         8         10         0         ●         8         10         0         ●         8         10         0         ●         8         10         0         0         10         0         10         0         10         0 <th></th> |                                                                                             |
|----------------------------------------------------------------------------------------------------|----------------------------------------------------------------------------------------------------|---------------------------------------------------------------------------------------------|
| <                                                                                                    | [1] 思 ெ 【2] ① ②<br>[1] 8 8 8 9 0 1 0 3                                                                                                    |                                                                                             |
|                                                                                                    | Утилиты меню AutoCAD загружены<br>Команда: КОМСТР<br>Команда: cui                                                                                                    | 1<br>1<br>1<br>1<br>1<br>1<br>1<br>1<br>1<br>1<br>1<br>1<br>1<br>1<br>1<br>1<br>1<br>1<br>1 |
| Команда:<br>Утилизы мено Алгоса<br>Команда:<br>Команда:<br>Зачево 110 7760 0,0000                                                                                                    | аст1 / Лист2 /<br>D-атгружены.                                                                                                    |                                                                                             |

Рисунок 3 – Вводим команду *CUI* 

3) Появляется окно, показанное на рисунке 4. В этом окне нажимаем на кнопку Загрузить файл частичной адаптации.

| 🏝 Адаптация интерфейса пользователя                                                                                                    |                         |                                       |  |  |  |
|----------------------------------------------------------------------------------------------------|-------------------------|---------------------------------------|--|--|--|
| Адаптация Перевести                                                                                                    |                         |                                       |  |  |  |
| Адаптации: Все файлы                                                                                                    | Свойства                |                                       |  |  |  |
| Все файлы адаптации                                                                                                    |                         |                                       |  |  |  |
| I ACAD                                                                                                    |                         |                                       |  |  |  |
| Рабочие пространства Загрузить ф                                                                                                    | айл частичной адаптации |                                       |  |  |  |
| Ф 20 рисование и аннотации По умолчанию                                                                                                    |                         | ACAD                                  |  |  |  |
|                                                                                                    | Выводимое имя           | AutoCAD                               |  |  |  |
| Классический АutoCAD (текущая)                                                                                                    | Имя фаяла               | C. Lusers leanepa lappdata voaming la |  |  |  |
| - 🗘 MechaniCS 8                                                                                                    |                         |                                       |  |  |  |
| Пачели быстрого доступа     Пачели быстрого доступа     Пачели     Пачели быстрого доступа     Пачели     Пачели быстрого доступа     Пачели     Пачели быстрого доступа     Пачели     Пачели |                         |                                       |  |  |  |
| е С Лента                                                                                                    |                         |                                       |  |  |  |
| ©-ч_с Панели                                                                                                    |                         |                                       |  |  |  |
| B 22 Meno                                                                                                    |                         |                                       |  |  |  |
| что выстрые своиства                                                                                                    |                         |                                       |  |  |  |
| Подоказки для ролловеров                                                                                                    |                         |                                       |  |  |  |
| <ul> <li>Мар Контекстные меню</li> <li>По Головия извения</li> </ul>                                                                                                    |                         |                                       |  |  |  |
|                                                                                                    |                         |                                       |  |  |  |
| <ul> <li>С) сперадити дукратном нахатий</li> <li>С) Кнопольним</li> </ul>                                                                                                    |                         |                                       |  |  |  |
| Список команд:                                                                                                    |                         |                                       |  |  |  |
| Список поиска комана                                                                                                    |                         |                                       |  |  |  |
| Только все команды 🔹 🖓                                                                                                    |                         |                                       |  |  |  |
| Команда Источник 🔺                                                                                                    |                         |                                       |  |  |  |
| 🔛 3D Studio ACAD 🛁                                                                                                    |                         |                                       |  |  |  |
| 🕒 30 Выравнивание ACAD                                                                                                    |                         |                                       |  |  |  |
| ЭД ЗО зависимая орбита АСАD                                                                                                    |                         |                                       |  |  |  |
| 70 30 sepkano ACAD                                                                                                    |                         |                                       |  |  |  |
| CL 3D sympositive ACAD                                                                                                    |                         |                                       |  |  |  |
| B 30 Maccue ACAD                                                                                                    |                         |                                       |  |  |  |
| CP 30 Macurao ACAD                                                                                                    |                         |                                       |  |  |  |
| ил зо непрерыеная орбита ACAD                                                                                                    | Общие                   |                                       |  |  |  |
| AL 3D conet ACAD                                                                                                    |                         |                                       |  |  |  |
| 11 30 0000 ACAD                                                                                                    |                         |                                       |  |  |  |
| 1000 V                                                                                                    |                         |                                       |  |  |  |
|                                                                                                    | ОК Отмена               | Применить Справка 🔇                   |  |  |  |
|                                                                                                    |                         |                                       |  |  |  |
|                                                                                                    |                         |                                       |  |  |  |

Рисунок 4 – Окно адаптации интерфейса

4) На экране появится проводник, где надо найти папку Grakon (см. пункт 2), и выбрать там файл Chain.mnu (рисунок 5).

| Ап Открыть           |               |             |              |         | 100           | X      |
|----------------------|---------------|-------------|--------------|---------|---------------|--------|
| Support )            | grakon7       |             | • <b>4</b> 7 | Поиск   |               |        |
| 🌗 Упорядочить 👻 🏭 Ви | лды 🔻 📑       | Новая папка |              |         |               | 0      |
| Избранные ссылки     | Имя           | Дата съемки | Ключевые     | слова   | Размер        | »      |
| 🔤 Документы          | \Lambda chain |             |              |         |               |        |
| NN_Studio            |               |             |              |         |               |        |
| 📓 Недавние места     |               |             |              |         |               |        |
| Подробнее »          |               |             |              |         |               |        |
| Папки 🗸              |               |             |              |         |               |        |
| Fonts ^              |               |             |              |         |               |        |
| Help                 |               |             |              |         |               |        |
| Sample               |               |             |              |         |               |        |
| 🚞 Setup              |               |             |              |         |               |        |
| Support              |               |             |              |         |               |        |
| Color                |               |             |              |         |               |        |
|                      |               |             |              |         |               |        |
| Имя файла            | a:            |             | •            | Файлы м | еню предыдущи | к ве 🔻 |
|                      |               |             |              | Открыть | - <b>Ο</b> π  | мена   |
|                      |               |             |              |         |               |        |

Рисунок 5 – Находим файл *Chain.mnu*.

5) В панели Сервис открываем окно Приложения (рисунок 6).

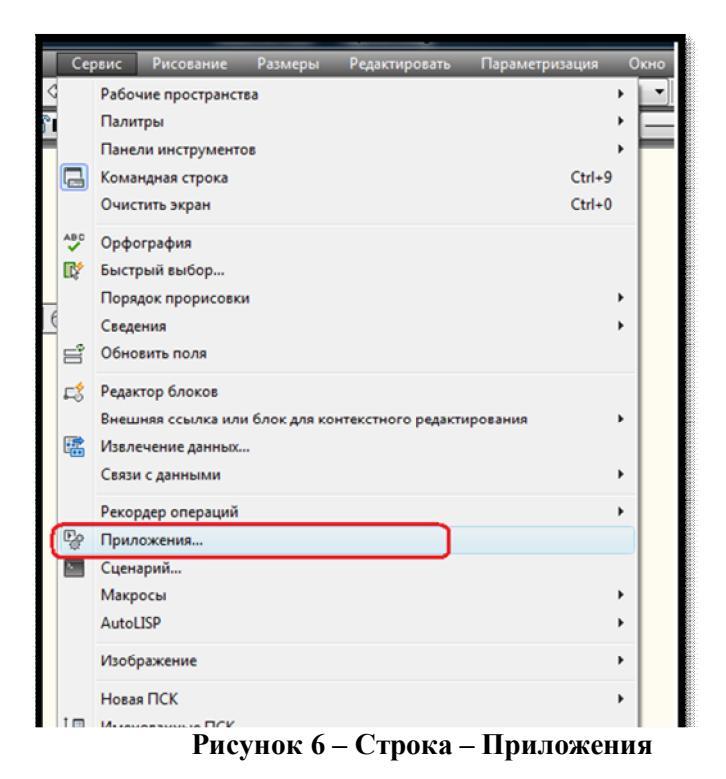

6) Выделите файл CHAIN.VLX в папке с файлами GRAKON7, нажмите кнопку *Загрузить* (рисунок 7).

|                                                                                                    | grakon7                                                                                                    |                                                                                                 | - G             | 🏂 📂 🛄                                                                                      | - 666                                                   |
|----------------------------------------------------------------------------------------------------|----------------------------------------------------------------------------------------------------|-------------------------------------------------------------------------------------------------|-----------------|--------------------------------------------------------------------------------------------|---------------------------------------------------------|
| Имя                                                                                                   | Дата изме                                                                                                    | Тип                                                                                             | Размер          |                                                                                            |                                                         |
| Chain.VL)                                                                                             | ĸ                                                                                                    |                                                                                                 |                 |                                                                                            |                                                         |
|                                                                                                    |                                                                                                    |                                                                                                 |                 |                                                                                            |                                                         |
|                                                                                                    |                                                                                                    |                                                                                                 |                 |                                                                                            |                                                         |
|                                                                                                    |                                                                                                    |                                                                                                 |                 |                                                                                            |                                                         |
|                                                                                                    |                                                                                                    |                                                                                                 |                 |                                                                                            |                                                         |
|                                                                                                    |                                                                                                    |                                                                                                 |                 |                                                                                            |                                                         |
|                                                                                                    |                                                                                                    |                                                                                                 |                 |                                                                                            |                                                         |
|                                                                                                    |                                                                                                    |                                                                                                 |                 |                                                                                            |                                                         |
| імя файла:                                                                                            | chain.VLX                                                                                                    |                                                                                                 |                 | <ul> <li>3arpy</li> </ul>                                                                  | зить                                                    |
| імя файла:                                                                                            | chain.VLX                                                                                                    |                                                                                                 |                 | <ul> <li>3arpy</li> </ul>                                                                  | зить                                                    |
| імя файла:<br>і́ип файлов:                                                                            | chain.VLX<br>Приложения А                                                                                                    | utoCAD (*.anx;*                                                                                 | lsp;".dvb;".db  | <ul> <li>■ 3arpy</li> <li>■</li> </ul>                                                     | ЗИТЬ                                                    |
| (мя файла:<br>Гип файлов:<br>Загруженные                                                              | chain.VLX<br>Приложения А                                                                                                    | utoCAD (*.arx;*                                                                                 | llsp;".dvb;".db | <ul> <li>Загру</li> <li>Добавит</li> </ul>                                                 | зить                                                    |
| Імя файла:<br>Гип файлов:<br>Загруженные<br>Файл                                                      | chain.VLX<br>Приложения А<br>приложения                                                                                                   | utoCAD (*.arx;*<br>Протокол                                                                     | llsp;".dvb;".db | <ul> <li>Загру</li> <li>Добавит</li> </ul>                                                 | зить                                                    |
| імя файла:<br>імп файлов:<br>Загруженные<br>Файл<br>аcad.mnl                                          | сhain.VLX<br>Приложения А<br>приложения<br>Путь<br>С:\users\s                                                                             | каоСАД (".arx;"<br>Протокол                                                                     | lap;".dvb;".db  | <ul> <li>Загру</li> <li>Добавит</li> <li>Выгр</li> </ul>                                   | зить<br>ь в протокол<br>узить                           |
| 1мя файла:<br>Гип файлов:<br>Загруженные<br>Файл<br>аcad.mnl<br>acad.collo.L                          | сhain.VLX<br>Приложения А<br>приложения [<br>Путь<br>С:\users\es<br>C:\Program                                                            | utoCAD (".arx;"<br>Протокол<br>алера\аррdata<br>1 Files\AutoCAD                                 | Jap;" dvb;" db  | <ul> <li>Загру</li> <li>Добавит</li> <li>Выгр</li> <li>Автозагр</li> </ul>                 | зить<br>ь в протокол<br>узить<br>узка                   |
| Ims файла:<br>Im файлов:<br>Загруженные<br>Файл<br>acad.mnl<br>acad2010.L<br>acad2010.dd              | сhain.VLX<br>Приложения А<br>приложения П<br>Путь<br>Слизегз'нь<br>С. Лизегз'нь<br>С. Лизегз'нь<br>С. Лизегз'нь<br>С. Лизегз'нь           | utoCAD (".arx;"<br>Протокол<br>апера\аррdata<br>1 Files\AutoCAD<br>1 Files\AutoCAD              | Jap;* dvb;* db  | <ul> <li>Загру</li> <li>Добавит</li> <li>Выгр</li> <li>Автозагр</li> </ul>                 | зить<br>ь в протокол<br>узить<br>узить                  |
| 1мя файла:<br>Гип файлов;<br>Загруженные<br>Файл<br>аcad.mnl<br>acad2010.L<br>acad2010.dk<br>аcapp.ax | сhain.VLX<br>Приложения А<br>приложения П<br>Путь<br>Слизетз'чь<br>Слизетз'чь<br>С. Оргодгал<br>С. Оргодгал<br>С. Оргодгал<br>С. Оргодгал | utoCAD (".anc;"<br>Протокол<br>апера \аррdata<br>1 Files \AutoCAD<br>1 Files \AutoCAD           | Jep;".dvb;".dc  | <ul> <li>Загру</li> <li>Добавит</li> <li>Выгр</li> <li>Автозагр</li> </ul>                 | зить<br>ь в протокол<br>узить<br>узка                   |
| Imя файла:<br>Im файлов:<br>Загруженные<br>Файл<br>acad.mnl<br>acad2010.L<br>acad2010.dk<br>acapp.ax  | снаіп.VLX<br>Приложения А<br>приложения<br>Путь<br>С. <sup>4</sup> users'es<br>                                                           | utoCAD (".anc."<br>Протокол<br>anepa\appdata<br>Files\AutoCAD<br>Files\AutoCAD<br>Files\AutoCAD | Jep;*dvb;*dc    | <ul> <li>Загру</li> <li>Добавит</li> <li>Выгр</li> <li>Автозагр</li> <li>Прилоз</li> </ul> | зить<br>ь в протокол<br>узить<br>узить<br>узка<br>сения |

Рисунок 7 – Загрузка приложения

И в результате в верхней строке появится пункт ТЦЕПИ (рисунок 8).

|                       | Введите ключевое слов | 10/dinazy 🕺 🕺 🛠 🕅        |            |
|-----------------------|-----------------------|--------------------------|------------|
| ъ Параметризация Окно | Справка MechaniCS     | тцепи                    | _ 🗆 X      |
| ? 🖌 🖌 Standard 🗸      | ISO-25 🔹              | 👽 Standard 🔹 🎣           | Standard 👻 |
| Послою 🔻              | —— Послою →][[-       | — Послою 🔻 🛛 🗐 🗌 Поцвету |            |
| *                     |                       |                          |            |

Рисунок 8 – Программа установлена